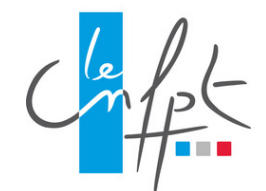

# MOOC

### **GUIDE UTILISATEUR**

# ACCÉDER AU COURS

Le contenu du MOOC est accessible en cliquant sur l'onglet **"cours".** 

Chaque MOOC est divisé en **séance**. Ces séances sont déployées au rythme d'une par semaine.

Pour obtenir le détail d'une séance, il faut cliquer sur le nom de la séance à gauche de l'écran.

Chaque séance est composée de **plusieurs** séquences.

Chaque séance se termine toujours par un quiz pour évaluer les connaissances de l'apprenant.

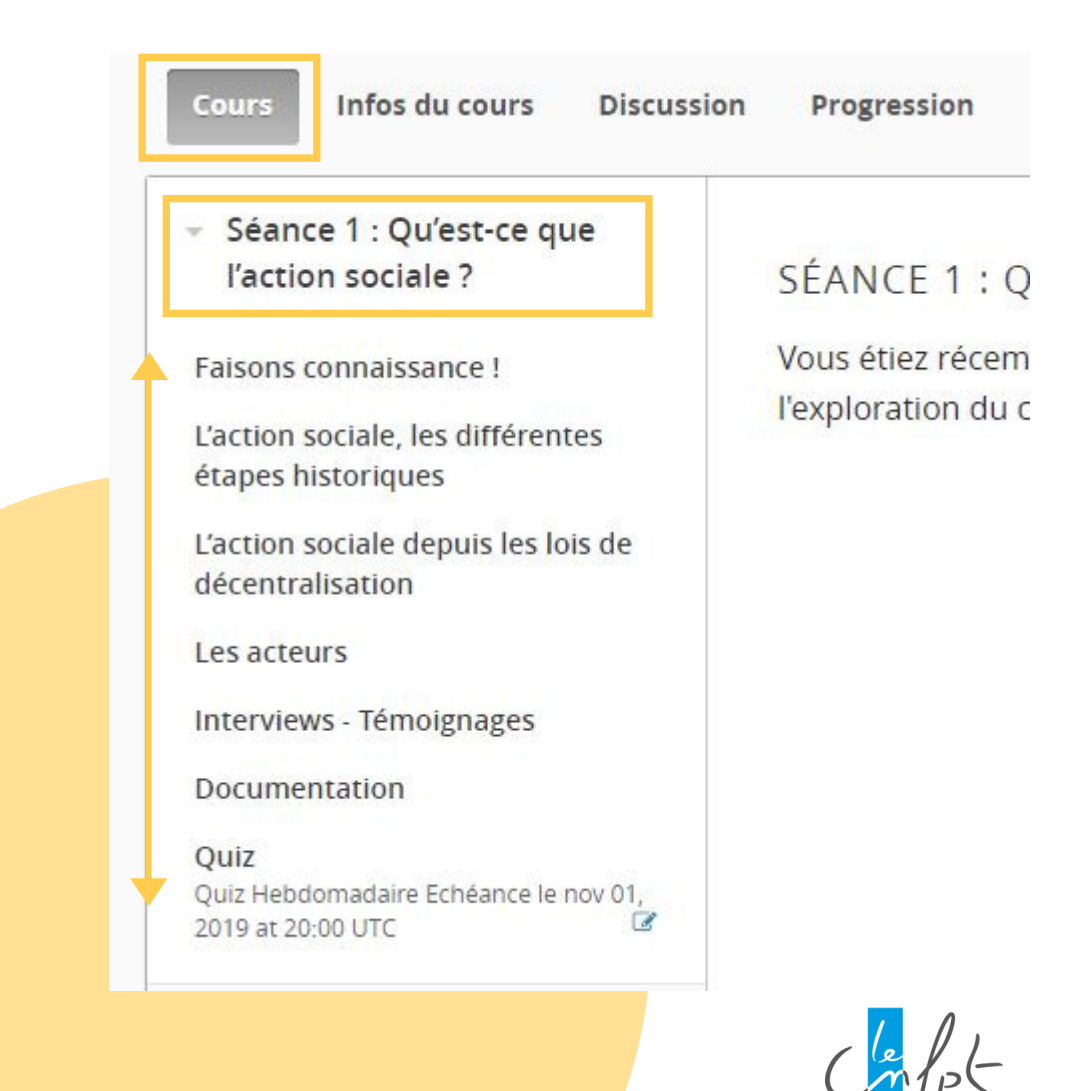

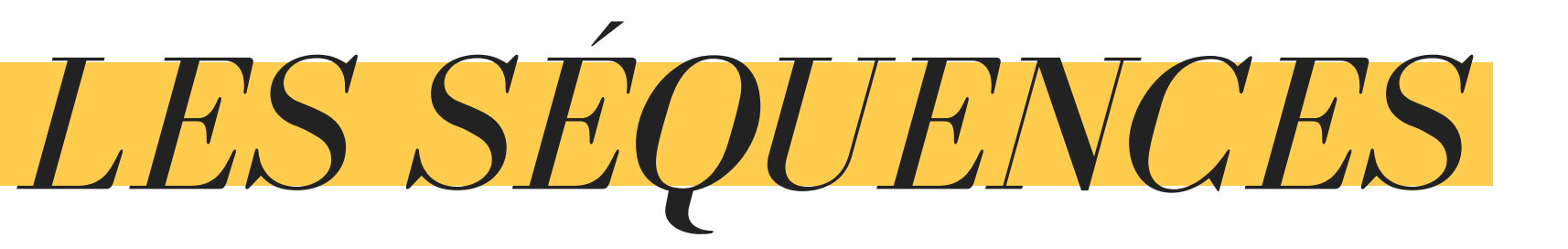

Chaque séquence se compose d'un ou plusieurs contenus (documents, vidéos, etc.).

Pour consulter, ces différentes ressources, l'apprenant doit utiliser la **barre horizontale** et naviguer à l'aide des **flèches** directionnelles.

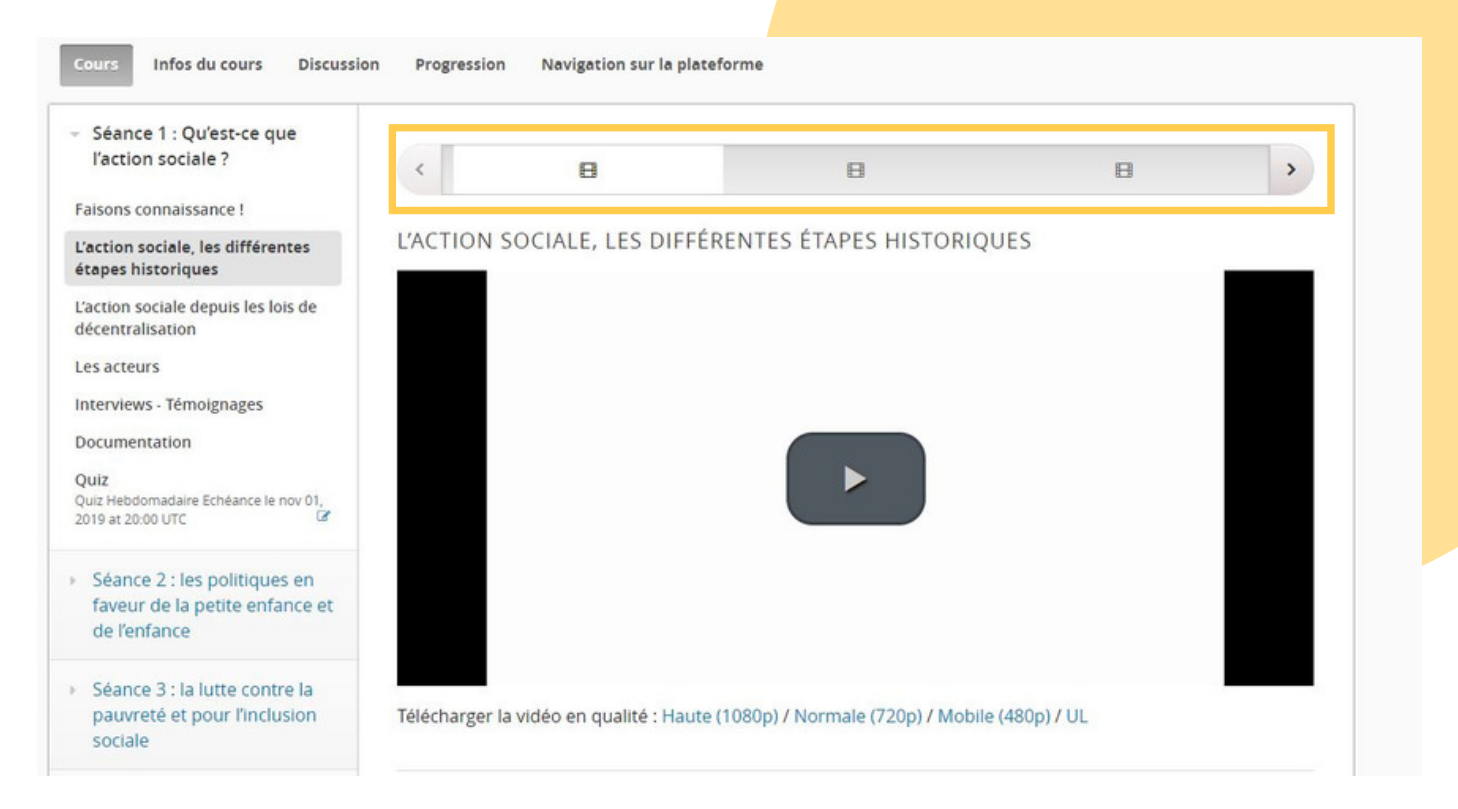

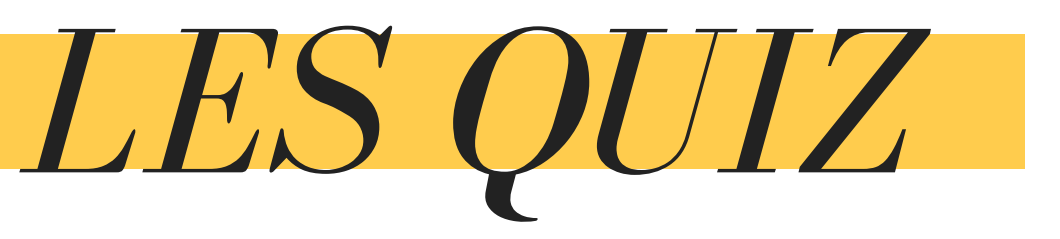

Les **quiz** sont accessibles à la fin de chaque séance.

Le quiz permet d'**évaluer les connaissances** de l'apprenant.

Un quiz peut être réalisé **une seule fois**.

A la fin du quiz, chaque apprenant a deux options:

- Vérification finale (l'apprenant est sur de lui et valide ses réponses qui comptent pour l'obtention de l'attestation de suivi)
- Enregistrer (l'apprenant peut encore modifier ses réponses avant de les valider définitivement)

| Cours                  | Infos du cours                       | Discussion | Progression      |
|------------------------|--------------------------------------|------------|------------------|
| - Séan                 | ce 1 : Qu'est-ce qu                  | Je         |                  |
| l'actio                | on sociale ?                         |            | SÉANCE 1 : Q     |
| Faisons connaissance ! |                                      |            | Vous étiez récem |
| L'action<br>étapes h   | sociale, les différen<br>historiques | tes        | l'exploration du |
| L'action<br>décentra   | sociale depuis les lo<br>alisation   | ois de     |                  |
| Les acte               | urs                                  |            |                  |
| Interviev              | ws - Témoignages                     |            |                  |
| Docume                 | entation                             |            |                  |
| Quiz                   | domadaire Echéance le                | nov 01     |                  |
| 2019 at 20             | 0:00 UTC                             | 3          |                  |

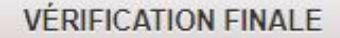

ENREGISTRER

Vous avez utilisé 0 essais sur 1

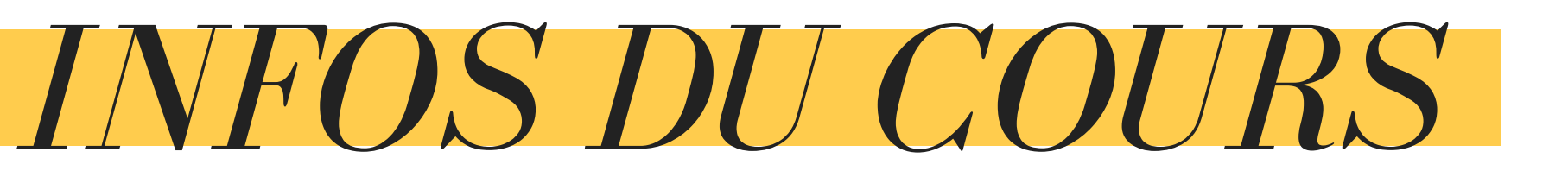

Cette rubrique permet d'accéder à toutes les informations données par l'équipe pédagogique.

Généralement, on peut y lire le **déroulé du MOOC**, le nombre de séances et la date limite pour valider tous les quiz.

| ours         | Infos du cours                                | Discussion            | Progression     | Navigation sur la plateforme       |
|--------------|-----------------------------------------------|-----------------------|-----------------|------------------------------------|
| Info         | os et actualit                                | és                    |                 |                                    |
| <b>1</b> 4   | OCTOBRE 2019                                  |                       |                 |                                    |
| Bonjo        | bur,                                          |                       |                 |                                    |
| Vous         | débutez la cinquièr                           | ne séance du          | Mooc sur "les   | fondamentaux de l'action sociale". |
| Cette        | semaine, nous abo                             | rdons : <b>l'acti</b> | on sociale en f | faveur des personnes handicapées   |
| Elle c       | omprend :                                     |                       |                 |                                    |
|              | Des vidéos :                                  |                       |                 |                                    |
| o De<br>o Ur | es éléments historic<br>ne focale sur la nais | lues<br>sance de l'UN | IAPEI           |                                    |

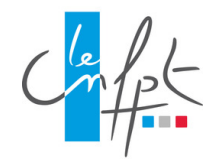

## DISCUSSION

La rubrique **discussion** permet d'accéder au forum du MOOC.

Un **forum** est un espace de discussion qui permet d'échanger et discuter du contenu du cours avec les autres apprenants et l'équipe pédagogique.

En participant à un forum, les utilisateurs s'engagent à respecter **des dispositions légales** (interdiction de tenir des propos racistes, xénophobes, injurieux, etc.)

Pour connaître ces dispositions, vous pouvez lire les règles de conduites de l'utilisateur.

Faut-il préciser qu'il est interdit de communiquer les rép<mark>onses aux quiz?</mark>

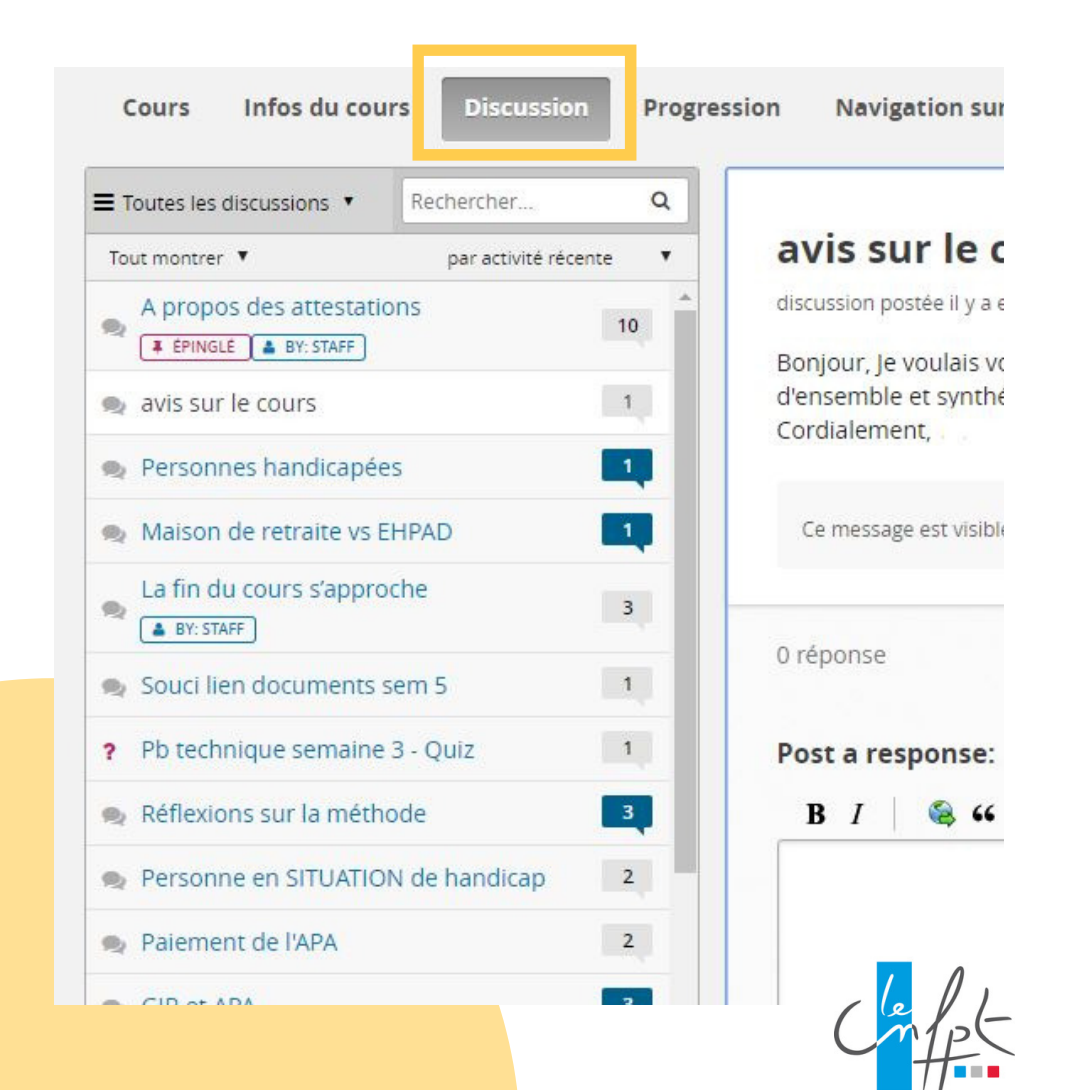

# DISCUSSIONS DANS LE FORUM

### L'apprenant a accès à **tous les fils de discussions**.

Il est possible de:

- trier les fils de discussions,
- rechercher par mot clé,
- **montrer** uniquement les conversations sans réponse ou non lu
- prioriser les dernières activités

- etc.

Un **code couleur** permet de faciliter la navigation:

bleu: vous n'avez jamais lu la discussion,
blanc: vous avez déjà lu la discussion mais de nouvelles réponses ont été apportées,
gris: vous avez lu la totalité de la discussion.

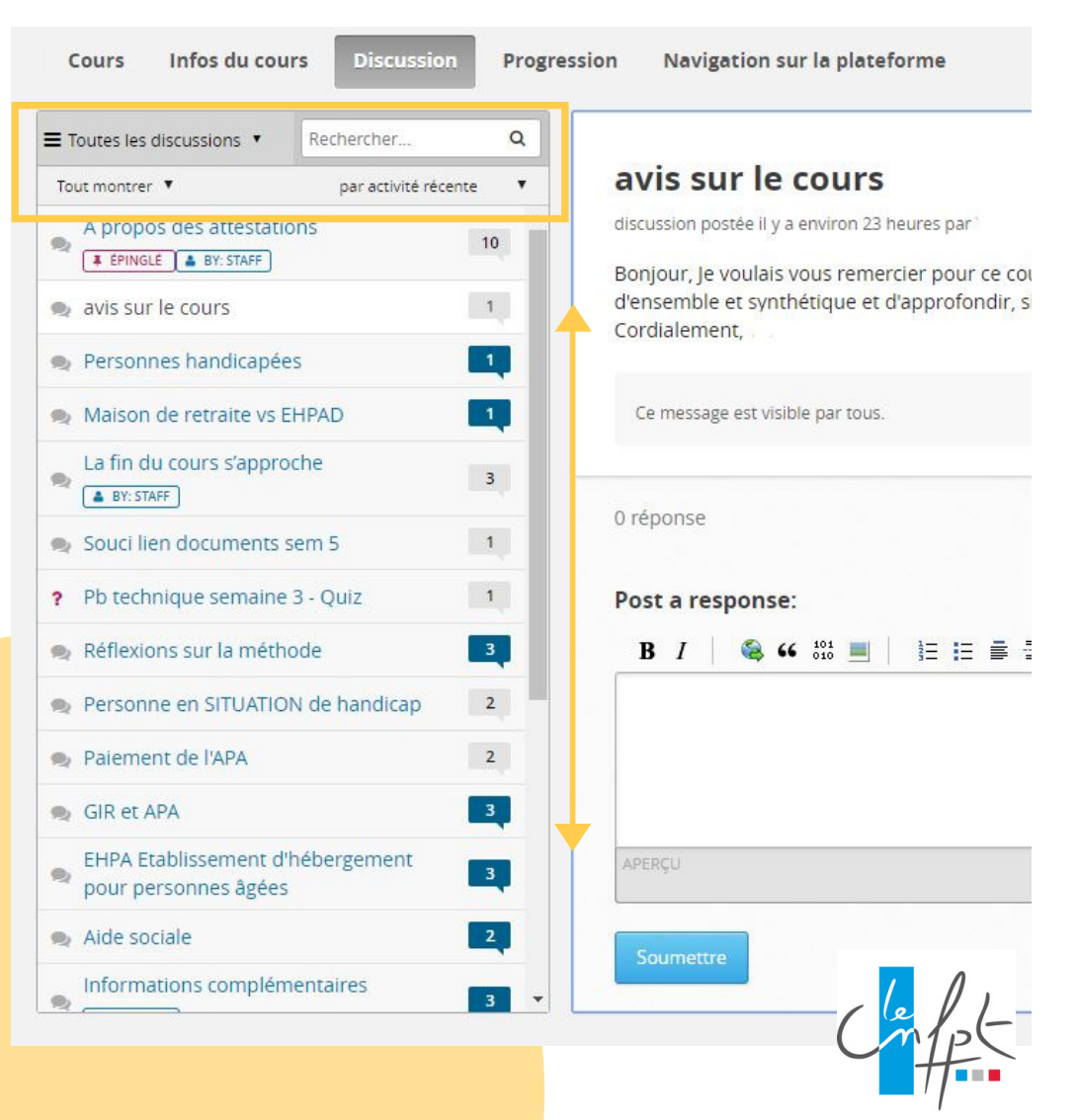

### DISCUSSION ÉCRIRE ET RÉPONDRE À UN MESSAGE

L'apprenant peut **écrire un message** sur le forum en cliquant sur "**nouveau message**". Une fois les différents champs textes remplis et le message écrit, il doit cliquer sur "**ajouter un message**" pour le rendre visible de tous.

L'apprenant peut **répondre à un message**, en écrivant sa réponse dans le champ texte "**post a response**".

ll doit ensuite cliquer sur "**soumettre**" pour la rendre visible.

| Toutes les discussions 🔹 Rechercher Q |                                                                                                    |  |  |
|---------------------------------------|----------------------------------------------------------------------------------------------------|--|--|
| fout montrer 🔻 par activité récente 🔻 | avis sur le cours                                                                                                    |  |  |
| A propos des attestations             | discussion postée il y a environ 23 heures par i                                                                           |  |  |
| avis sur le cours                     | d'ensemble et synthétique et d'approfondir, si on le souhaite, grâce aux liens et aux points d'actualité.<br>Cordialement, |  |  |
| Personnes handicapées                 |                                                                                                    |  |  |
| Maison de retraite vs EHPAD           | Ce message est visible par tous.                                                                                           |  |  |
| La fin du cours s'approche            |                                                                                                    |  |  |
| Souci lien documents sem 5            | U reponse                                                                                                    |  |  |
| Pb technique semaine 3 - Quiz         | Post a response:                                                                                                    |  |  |
| Réflexions sur la méthode             | B I 🚳 44 101 🔳 🗄 🗄 🚍 🖾 🕫 ™ №                                                                                               |  |  |
| Personne en SITUATION de handicap 2   |                                                                                                    |  |  |
| Palement de l'APA 2                   |                                                                                                    |  |  |
| GIR et APA                            |                                                                                                    |  |  |
| EHPA Etablissement d'hébergement      | APERÇU                                                                                                    |  |  |
| Aido cocialo                          |                                                                                                    |  |  |

## PROGRESSION

L'onglet "**progression**" permet à l'apprenant de connaitre à tout moment son pourcentage de réussite à chacun des quiz. **Le total** correspond à la moyenne de tous les quiz, qu'ils aient été réalisés ou non.

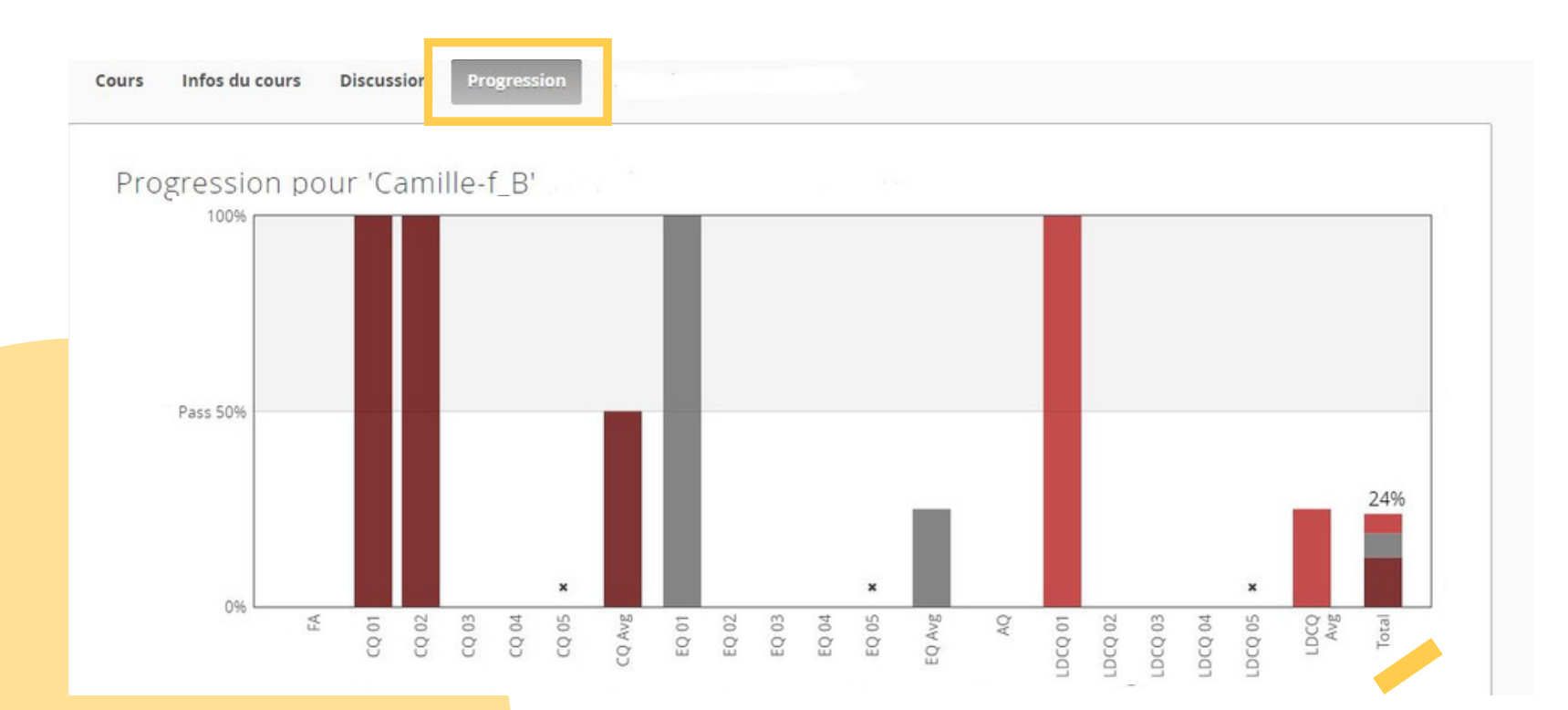

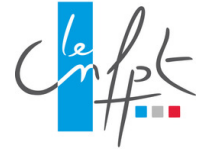

## ENCORE FLOU ?

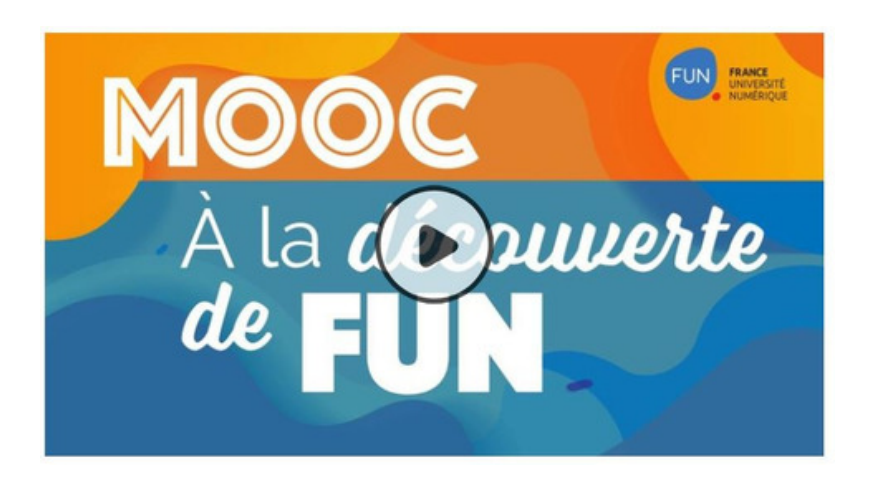

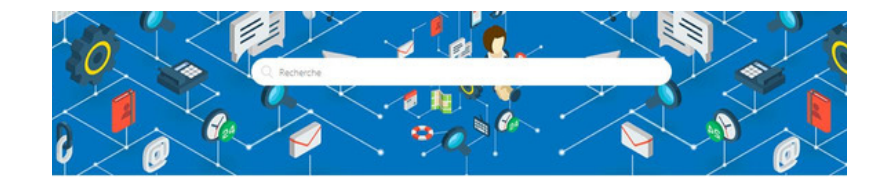

#### Bienvenue sur le Centre d'Aide

Cet espace est dédié aux utilisateurs et visiteurs des plateformes FUN : FUN MOOC, FUN Campus, FUN Corporate

### Découverte de la plateforme FUN Les cours Évaluation, attestation, certificat, diplôme Problèmes techniques Données personnelles Handicap & Accessibilité numérique

#### MOOC - A LA DÉCOUVERTE DE FUN

Ce MOOC permet de comprendre

- comment s'inscrire
- suivre un cours
- obtenir une attestation ou un certificat

#### CENTRE D'AIDE PROPOSÉ PAR FUN-MOOC

Ce centre d'aide permet aux apprenants de trouver une solution à toutes les difficultés qu'ils pourraient recontrer.

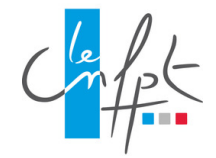